# Budgets and analysis

Miki Skorkovský

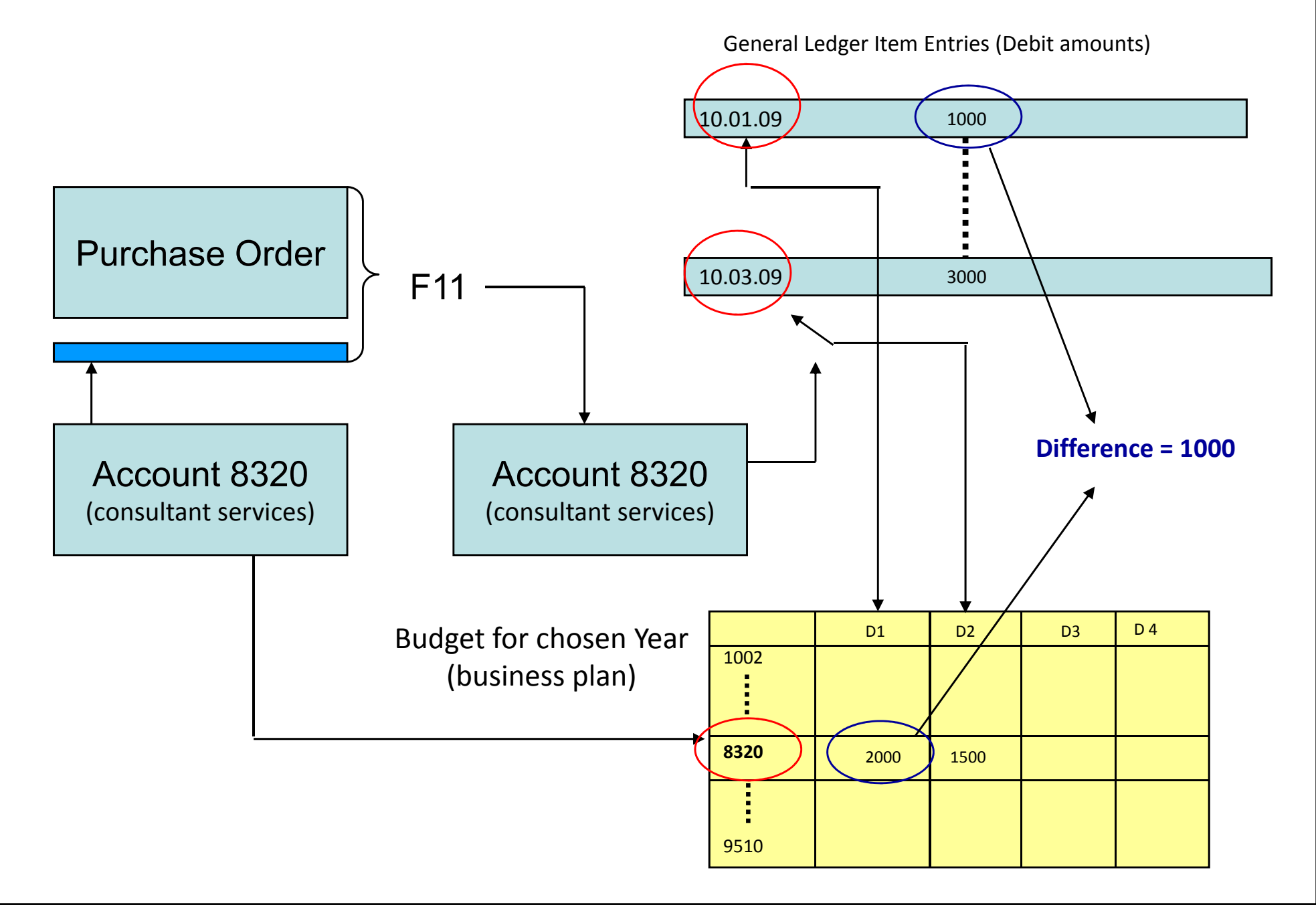

Balance

65 080,60

7 599,35

4 023,37

76 703,32

44 175,11

20 285,12

65 080,60

7 599,35

4 023,37

76 703,32

44 175,11

20 285,12

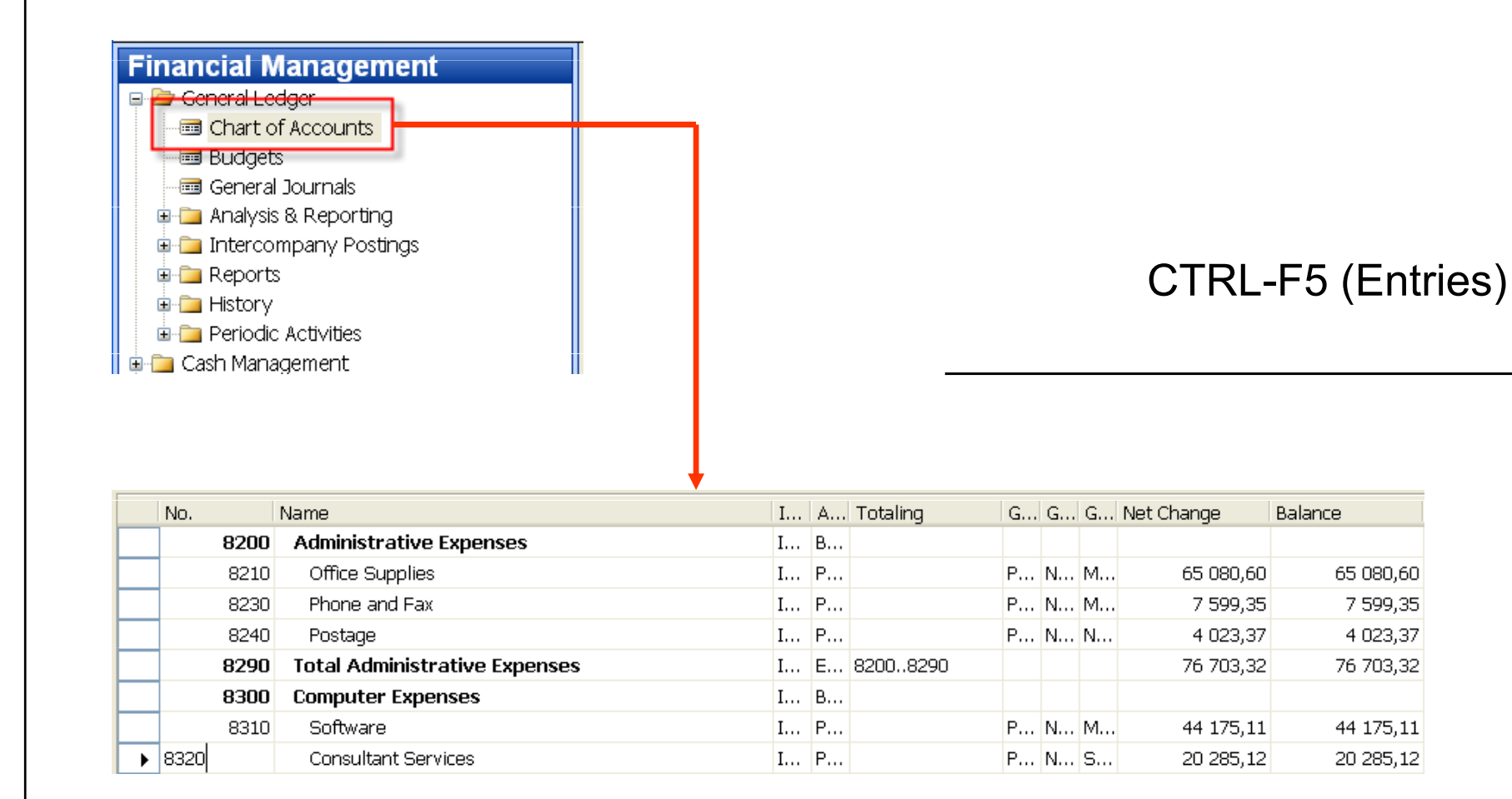

|   | Posting Date | D<br>T | Document<br>No. | G/L Account<br>No. | Description                               | G<br>P<br>T | G<br>B<br>P | G<br>P<br>P | Amount   | В<br>А<br>Т | Bal. Account<br>No. | Entry No. |
|---|--------------|--------|-----------------|--------------------|-------------------------------------------|-------------|-------------|-------------|----------|-------------|---------------------|-----------|
| • | 01.07.07     |        | 2007-7          | 8320               | Entries, July 2007                        | P           | N           | s           | 761,85   | G           |                     | . 1242    |
|   | 01.07.07     |        | 2007-7          | 8320               | Entries, July 2007                        | P           | N           | s           | 1 142,78 | G           |                     | 1244      |
|   | 01.07.07     |        | 2007-7          | 8320               | Entries, July 2007                        | P           | N           | s           | 1 904,64 | G           |                     | 1246      |
|   | 01.08.07     |        | 2007-8          | 8320               | Entries, August 2007                      | P           | N           | s           | 929,09   | G           |                     | 1439      |
|   | 01.08.07     |        | 2007-8          | 2320               | Entries, August 2007                      | P           | N           | s           | 1 393,64 | G           |                     | 1441      |
|   | 01.08.07     |        | 2007-8          | 8320               | Entries, August 2007                      | P           | N           | s           | 2 322,73 | G           |                     | 1443      |
|   | 01.09.07     |        | 2007-9          | 8320               | Entries, September 2007                   | P           | N           | s           | 1 254,27 | G           |                     | 1641      |
|   | 01.09.07     |        | 2007-9          | 8320               | Entries, September 2007                   | P           | N           | s           | 1 881,41 | G           |                     | 1643      |
|   | 01.09.07     |        | 2007-9          | 8320               | Entries, September 2007                   | P           | N           | s           | 3 135,68 | G           |                     | 1645      |
|   | 01.10.07     |        | 2007-10         | 8320               | Entries, October 2007                     | P           | N           | s           | 414,11   | G           |                     | 1833      |
|   | 01.10.07     |        | 2007-10         | 8320               | Entries, October 2007                     | P           | N           | S           | 621,16   | G           |                     | 1835      |
|   | 01.10.07     |        | 2007-10         | 8320               | Entries, October 2007                     | P           | N           | S           | 1 035,27 | G           |                     | 1837      |
|   | 01.11.07     |        | 2007-11         | 8320               | Entries, November 2007                    | P           | N           | S           | 272,10   | G           |                     | 2027      |
|   | 01.11.07     |        | 2007-11         | 8320               | Entries, November 2007                    | P           | N           | S           | 408,15   | G           |                     | 2029      |
|   | 01.11.07     |        | 2007-11         | 8320               | Entries, November 2007                    | P           | N           | S           | 680,26   | G           |                     | 2031      |
|   | 01.12.07     |        | 2007-12         | 8320               | Entries, December 2007                    | P           | N           | S           | 403,49   | G           |                     | 2234      |
|   | 01.12.07     |        | 2007-12         | 8320               | Entries, December 2007                    | P           | N           | S           | 605,24   | G           |                     | 2236      |
|   | 01.12.07     |        | 2007-12         | 8320               | Entries, December 2007                    | P           | N           | s           | 1 008,73 | G           |                     | 2238      |
|   | 24.01.08     |        | 2605            | 8320               | Payment, Accounting Systems Hotline, 2008 | P           | N           | s           | 110,52   | В           | WWB-OPE             | 2734      |

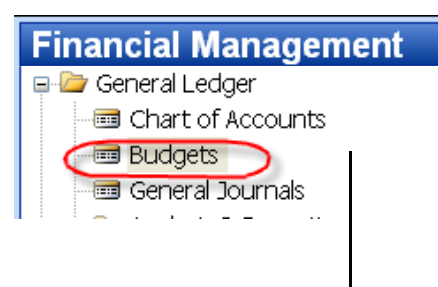

| G | ieneral  | Filters  | Options |             |          |
|---|----------|----------|---------|-------------|----------|
| в | udget Na | ame      |         | 2           | 2007 🛨   |
| 9 | how as l | Lines    |         | G/L Account | +        |
| 9 | show as  | Columns. |         | Period      | <b>(</b> |
|   |          |          |         |             | 2        |

|   | Code | Name                          | Budgeted Amo | 01.06.07  | 01.07.07  | 01.08.07  | 01.09.07  | 01.10.07  | 01.11.07  |
|---|------|-------------------------------|--------------|-----------|-----------|-----------|-----------|-----------|-----------|
|   | 8190 | Total Bldg. Maint. Expenses   | 288 390,00   | 29 460,00 | 20 500,00 | 19 810,00 | 30 480,00 | 22 500,00 | 18 800,00 |
|   | 8200 | Administrative Expenses       |              |           |           |           |           |           |           |
|   | 8210 | Office Supplies               | 63 600,00    | 6 240,00  | 4 470,00  | 4 760,00  | 6 240,00  | 5 140,00  | 4 540,00  |
|   | 8230 | Phone and Fax                 | 7 340,00     | 720,00    | 510,00    | 540,00    | 720,00    | 600,00    | 520,00    |
|   | 8240 | Postage                       | 3 860,00     | 380,00    | 270,00    | 290,00    | 380,00    | 310,00    | 280,00    |
|   | 8290 | Total Administrative Expenses | 74 800,00    | 7 340,00  | 5 250,00  | 5 590,00  | 7 340,00  | 6 050,00  | 5 340,00  |
|   | 8300 | Computer Expenses             |              |           |           |           |           |           |           |
|   | 8310 | Software                      | 46 740,00    | 5 780,00  | 1 840,88  | 3 310,00  | 17 480,00 | 6 540,00  | 1 840,00  |
| ► | 8320 | Consultant Services           | 19 900,00    | (         | 3 310,00  | + 140,00  | 7 090,00  | 2 070,00  | 1 170,00  |
|   | 8330 | Other Computer Expenses       | 4 130,00     | 200,00    | 240,00    | 540,00    | 440,00    | 140,00    | 300,00    |

F6

.

#### Basic principles- G/L Budget Entries

|   | Budget<br>Name | Date     | G/L Account<br>No. | Description | Department<br>Code | Project<br>Code | Business<br>Unit Code | Amount   |
|---|----------------|----------|--------------------|-------------|--------------------|-----------------|-----------------------|----------|
| ► | 2007           | 01.07.07 | 8320               |             | ADM                |                 | •                     | 660,00   |
|   | 2007           | 01.07.07 | 8320               |             | PROD               |                 |                       | 990,00   |
|   | 2007           | 01.07.07 | 8320               |             | SALES              |                 |                       | 1 660,00 |

Using key F6 you will get where 660+990+1600 = 3310 for three different dimension (Department codes ADM, PROD and SALES)

#### Basic principles- what was really posted on July 2007

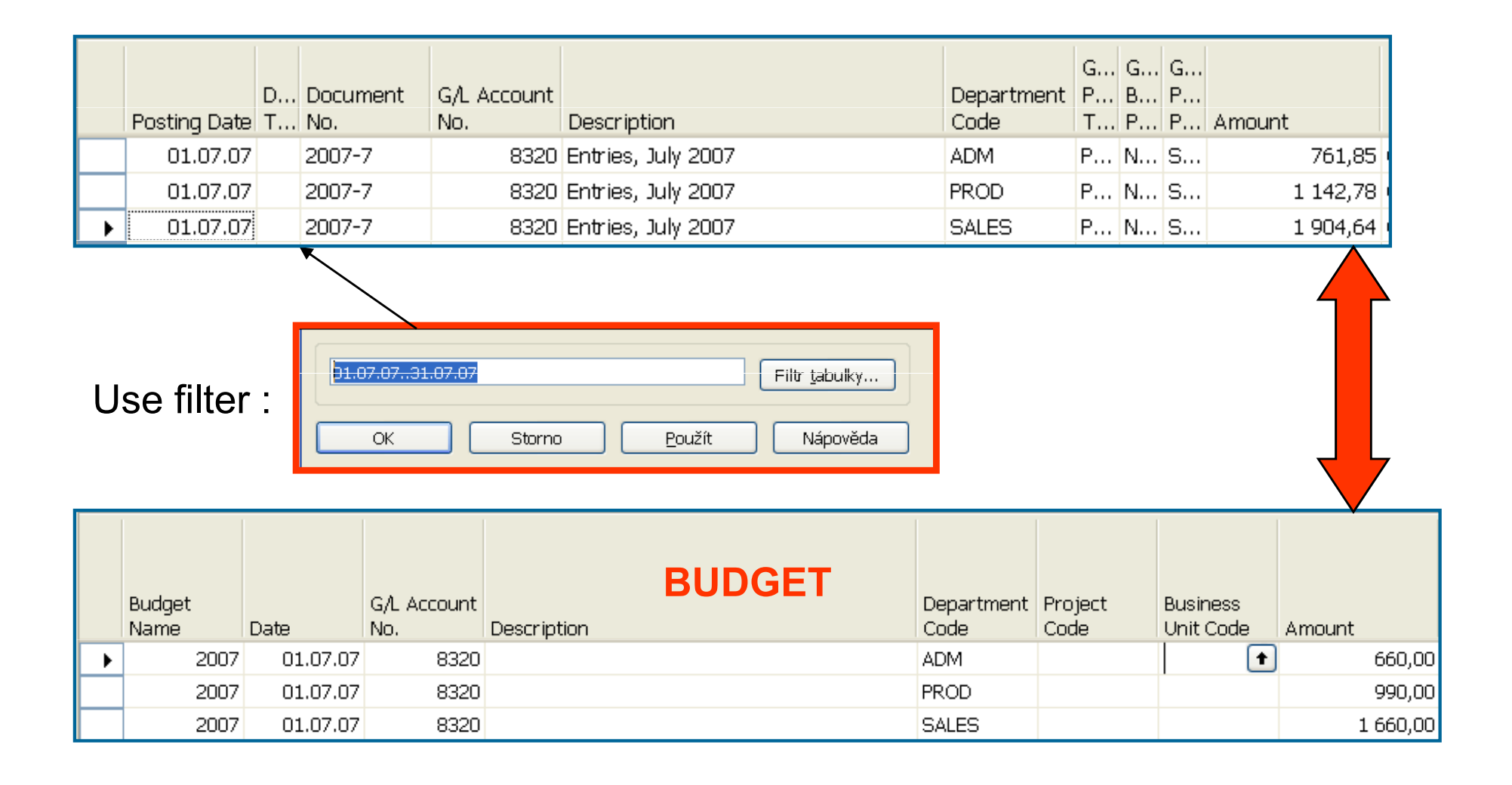

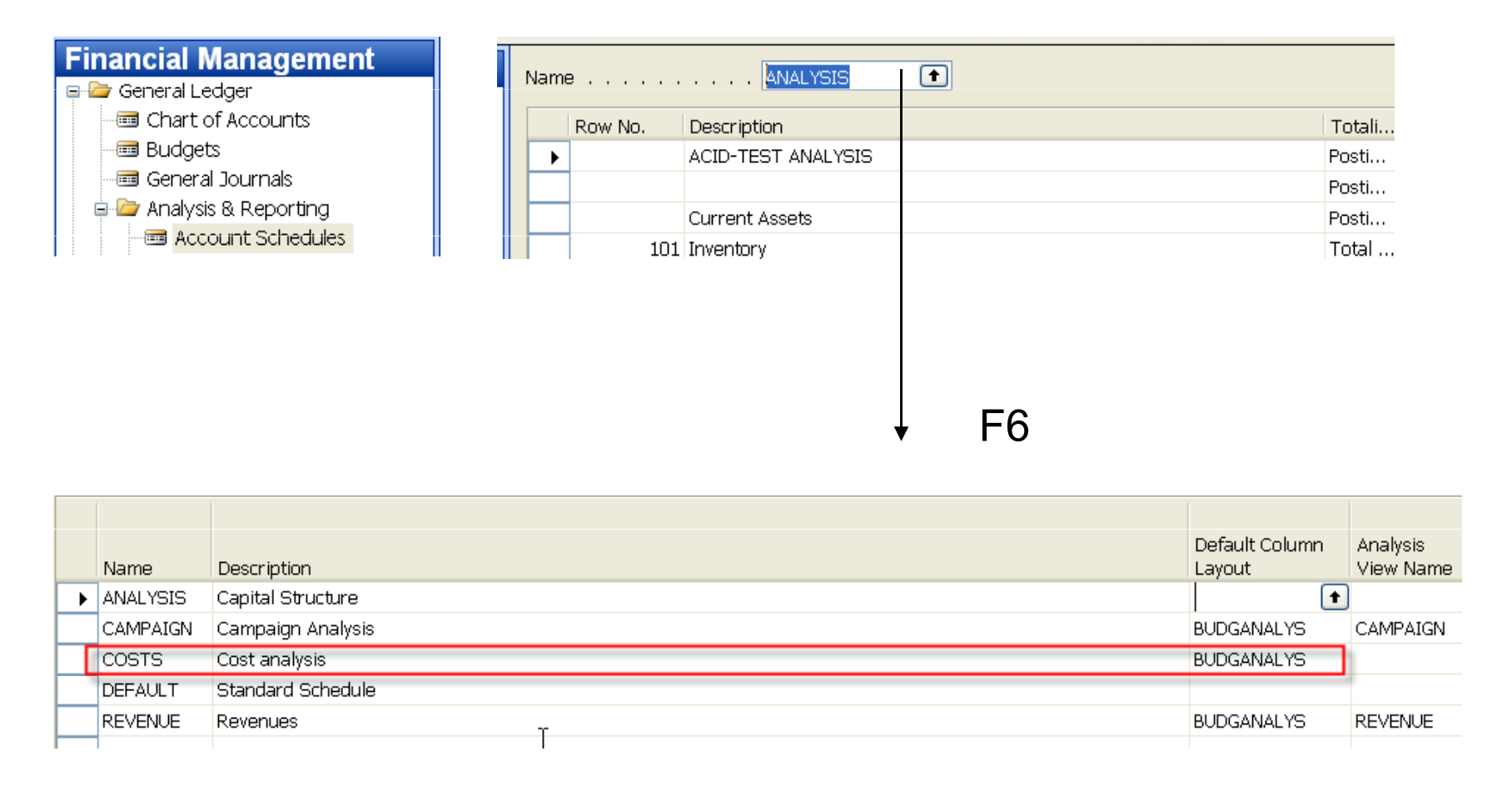

You have to enter the data in red frame and thereafter enter by F6 and button Analysis a new Analysis view card

| Ger<br>Na<br>GA<br>Da | Ineral Dimensions   ide.   ide.   ine   .   COST   Last Date Updated   Last Entry No.   2903   Last Entry No.   2903   Last Budget Entry No.   1019   ve Compression   Day   Include Budgets.   Include Budgets.   Blocked   Update |                          |                       |   |
|-----------------------|----------------------------------------------------------------------------------------------------|--------------------------|-----------------------|---|
| Name                  | Description                                                                                                    | Default Column<br>Layout | Analysis<br>View Name |   |
| ANALYSIS              | Capital Structure                                                                                                    | ·                        |                       | Î |
| CAMPAIGN              | Campaign_Analysis                                                                                                    | BUDGANALYS               | CAMPAIGN              |   |
| COSTS                 | Cost analysis                                                                                                    | BUDGANALYS               | COST                  |   |
| DEFAULT               | Standard Schedule                                                                                                    |                          |                       |   |
| REVENUE               | Revenues                                                                                                    | BUDGANALYS               | REVENUE               |   |

| Name COSTS 🔹             |                   |       |          |
|--------------------------|-------------------|-------|----------|
| Row No. Description      | Totali Totaling R | A S   | New Page |
| 8320 Consultant Services | Post 🔽 8320 N     | N Yes | ~        |
|                          | т                 |       |          |
|                          |                   |       |          |
|                          | Acc. Sched        | ns 🔻  | Print    |

After starting accounting schedule you will get for applied (chosen) filters :

| General Dimension Filters Options                             |                                            |  |  |  |  |  |  |  |  |
|---------------------------------------------------------------|--------------------------------------------|--|--|--|--|--|--|--|--|
| Account Schedule Name COSTS ( Column Layout Name BUDGANALYS ( | Date Filter 01.07.07<br>Budget Filter 2007 |  |  |  |  |  |  |  |  |
|                                                               |                                            |  |  |  |  |  |  |  |  |
| Row No. Description                                           | Net Change Budget Variance%                |  |  |  |  |  |  |  |  |
| ▶ 8320 Consultant Services                                    | 3 809,27 3 310,00 15,08                    |  |  |  |  |  |  |  |  |
|                                                               |                                            |  |  |  |  |  |  |  |  |

If you add to Analysis view card on the Tab dimension a dimension for Department I and you have to do again all the updates by using button Update you will get :

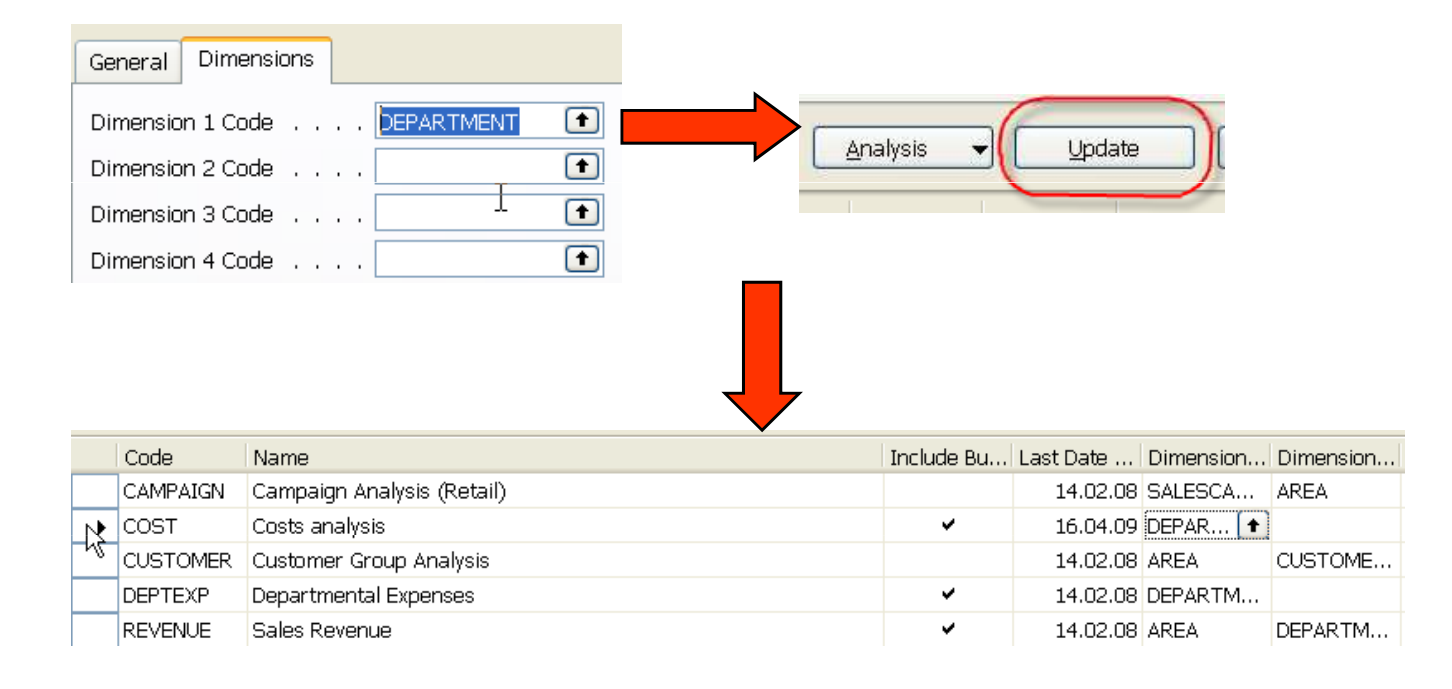

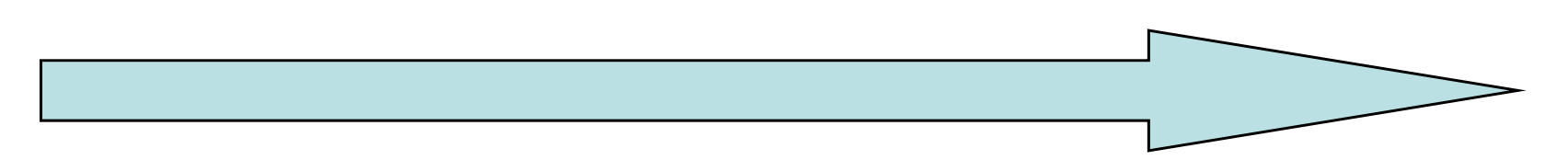

| General Dimension   | n Filters Options |    |                      |          |           |
|---------------------|-------------------|----|----------------------|----------|-----------|
| Department Filter . | SALES             | •  | Dimension 3 Filter . |          | 1         |
| Dimension 2 Filter  |                   | +  | Dimension 4 Filter . |          | •         |
|                     |                   |    |                      |          |           |
| Row No. De          | escription        | Ν  | Net Change           | Budget   | Variance% |
| ▶ 8320 Co           | nsultant Services | νζ | 1 904,64 🔸           | 1 660,00 | 14,74     |